## Инструкция по вводу данных в АИС «Е-услуги. Образование» при подаче заявления в 1 класс.

1. Введите в браузере адрес: http://es.asurso.ru/

2. В поле «Выберите муниципалитет» выберите муниципальное образование.

3. Выберите поле «Регистрация заявления на зачисление и постановку в очередь в

образовательное учреждение».

4. На листе «Регистрация заявления» внесите данные о заявителе - родителе (законном представителе) ребенка, а также отметьте поле «Я даю согласие на обработку персональных данных» и нажмите «Далее».

5. На следующем этапе внесите данные ребенка и нажмите «Далее».

6. Выберите в поле «Образовательные программы» укажите:

«Общеобразовательные (школа, лицей и т.д.)»;

«Первичное зачисление»;

«Программа» - либо основная образовательная программа либо коррекционная образовательная программа. Нажмите «Далее».

7. На странице «Выбор общеобразовательного учреждения» выберите:

в поле «Образ. учреждение» из выпадающего списка школу, в которую Вы желаете подать заявление;

в поле «Параллель» - цифру «1»;

в поле «Класс» - цифру «1»;

при наличии льготы для приема в 1 класс школы указать это в поле «Имею право на льготное зачисление».

8. На странице «Контактная информация» укажите Ваши контактные данные для информирования об оказании услуги (не менее двух).

В поле «Адрес» для приема в 1 класс указывается адрес регистрации по месту жительства/ пребывания ребенка (обязательно по свидетельству о регистрации). Нажмите «Далее».

- 9. Страницу «Прикрепление электронных образов» можете пропустить и нажать «Далее».
- 10. На странице «Регистрация» проверьте все введенные Вами данные и введите код с картинки. Если кода Вы не видите нажмите поле «Обновить изображение». После ввода кода нажмите поле «Регистрация!».
- 11. Далее нажмите поле «Ок».
- 12.На последней странице Вы получите регистрационный номер вашего заявления «Обращение #xxxx-xx/xxxxxx». Вы должны записать данный номер или можете распечатать обращение нажав на поле «Версия для печати». Также Вы можете сохранить обращение в формате файла PDF нажав на поле «Версия PDF». Данный номер обращения или распечатанное обращение.